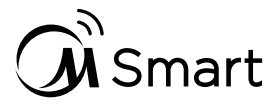

# Használja készülékét az MSmartHome alkalmazással

Mielőtt elkezdené, győződjön meg róla, hogy:

- 1. Az okostelefonja csatlakozott az otthoni wifi-hálózathoz, és ismeri a hálózat jelszavát.
- 2. Ügyeljen arra, hogy a háztartási gépek mellett legyen.

3. A vezeték nélküli routerén engedélyezve van a 2,4 GHz-es (előnyös) vagy az 5 GHz-es sávú vezeték nélküli jel.

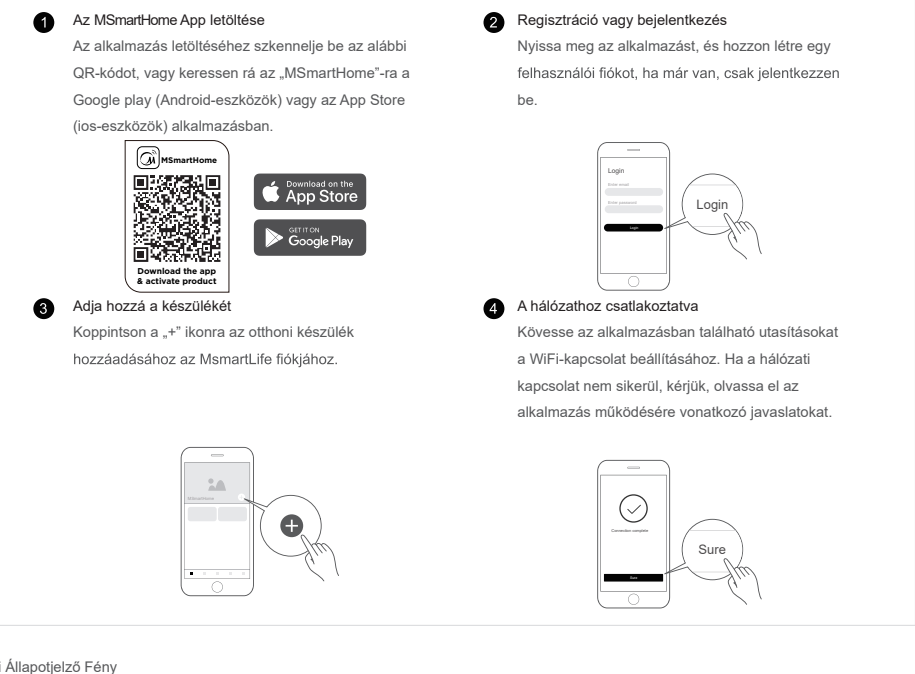

### WiFi Állapotjelző Fény

| (i· | Lassan villogó  | Várakozás a csatlakozásra                   |
|-----|-----------------|---------------------------------------------|
|     | Gyorsan villogó | Csatlakozás                                 |
|     | Állófény        | Csatlakozott a vezeték nélküli<br>routerhez |

## 🔨 Hálózati megjegyzések

- A termék hálózatra való csatalakoztatásakor ügyeljen arra, hogy a mobiltelefon a lehető legközelebb legyen a termékhez.
- Az alkalmazás javaslatai szerint, ha a termék csak a 2,4GHZ wifi kommunikációt támogatja, kérjük, vegye figyelembe, hogy a 2,4 GHz-es hálózat legyen kiválasztva a csatlakozáshoz.
- . A Midea azt javasolja, hogy a WiFi router SSID nevei csak alfanumerikus értékeket tartalmazzanak. Ha speciális karaktereket, írásjeleket vagy szóközöket használ, előfordulhat, hogy az SSID neve nem jelenik meg az alkalmazásban a csatlakozható hálózatok között. Próbálja ki, és ha az SSID megjelenik, akkor használható, ellenkező esetben jelentkezzen be a routerbe, és változtassa meg az SSID nevét.
- A WiFi routeren lévő eszközök nagy száma befolyásolhatja a hálózat stabilitását, a Midea nem tud konkrét számkorlátozást javasolni, mivel ez a router minőségétől és sok más tényezőtől függ.
- Ha a router vagy a WiFi név és a WiFi jelszó megváltozik, ismételje meg a fenti folyamatot a hálózathoz való újbóli csatlakozáshoz.
- A terméktechnológia frissítésével az MSmartHome tartalma változhat, és az MSmartHomeApp-ban történő tényleges megjelenítés az irányadó.

# Az Elektromos Vízmelegítő Hálózati Útmutatója

1. Amikor a vízmelegítő bekapcsol, a wifi jel automatikusan aktiválódik és villog ("①"). Ha 10 percig nincs hálózati aktivitás, a wifi ikon automatikusan kialszik; Miután kialudt 3 másodpercig nyomja ezt a gombot az újbóli aktiváláshoz;

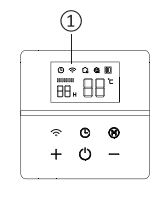

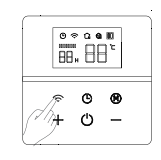

Amikor a vízmelegítő be van kapcsolva, a wifi jel automatikusan aktiválódik és villogni kezd

Ha 10 percig nincs hálózati aktivitás, a wifi ikon automatikusan kikapcsol, kikapcsolás után nyomja meg a gombot 3 másodpercig az újra aktiváláshoz;

2. Kattintson a " • " gombra az applikáció kijelző felületén az "electric water heater (elektromos vízmelegítő)" kiválasztásához, és válassza ki a megfelelő termékmodellt, például D30-20ED6, ha a termékmodell D30-20ED6, akkor válassza ki a D30-20ED6-ot

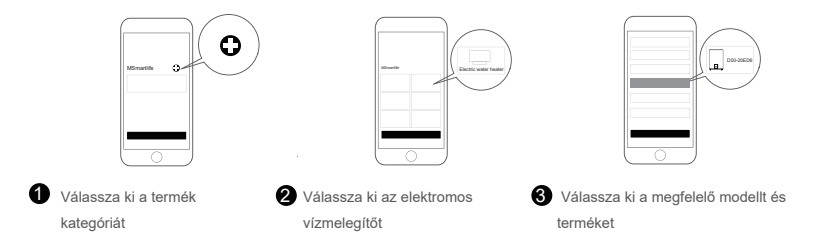

 Adja meg az otthoni wifi felhasználót és jelszót, majd menjen a következő lépésre. A rendszer kéri az "MSmartHome" -ot, hogy csatlakozzon a "Midea XXXX" vezeték nélküli LAN hálózathoz, válassza a csatlakozást.

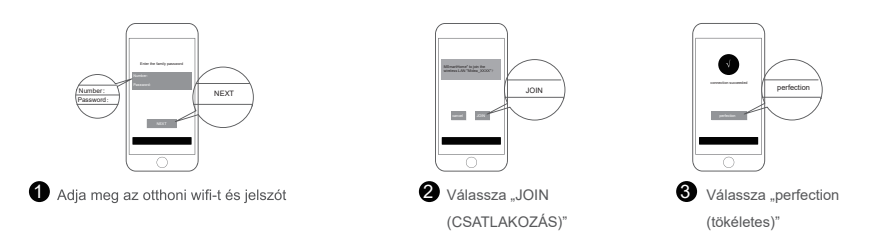

3.1 Ha megadja a wifi jelszót és továbblép, nincs hálózati jel: MSmartife csatlakozás a vezeték nélküli LAN "Midea\_XXXX" hálózathoz nyomja meg és tartsa lenyomva a hálózati gombot újra 3 másodpercig, hogy világítson az ikon

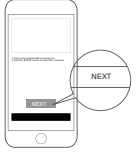

0

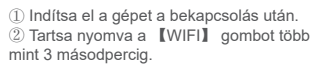

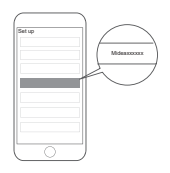

csatlakozzon

3 Keresse meg a wifi jelet "MideaXXX" és

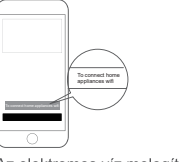

Az elektromos víz melegítő elküldte a wifi jelet, kérjük, csatlakoztassa a mobil készülékét a wifi hálózathot: wifi: MideaXXXX wifi jelszó: XXXXXX

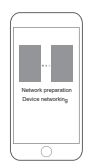

0

Menjen vissza az applikáció felületére és fejezze be a hálózati csatlakozást

4. Az első használ során a termék megerősítéséhez a beállításokat az utasításoknak megfelelően kell elvégeznie; kérjük, kövesse az utasításokat

A termék WiFi szabványa IEEE 802.11a, 802.11b / g / n

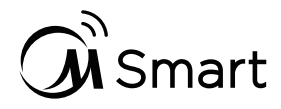

## Csatlakoztassa készülékét Amazon Alexa és/ vagy Google Asszisztenshez

A Midea készülék Alexa és/vagy Google Asszisztenssel is vezérelhető. A Midea készülék hangvezérlésének használatához kövesse az alábbi lépéseket:

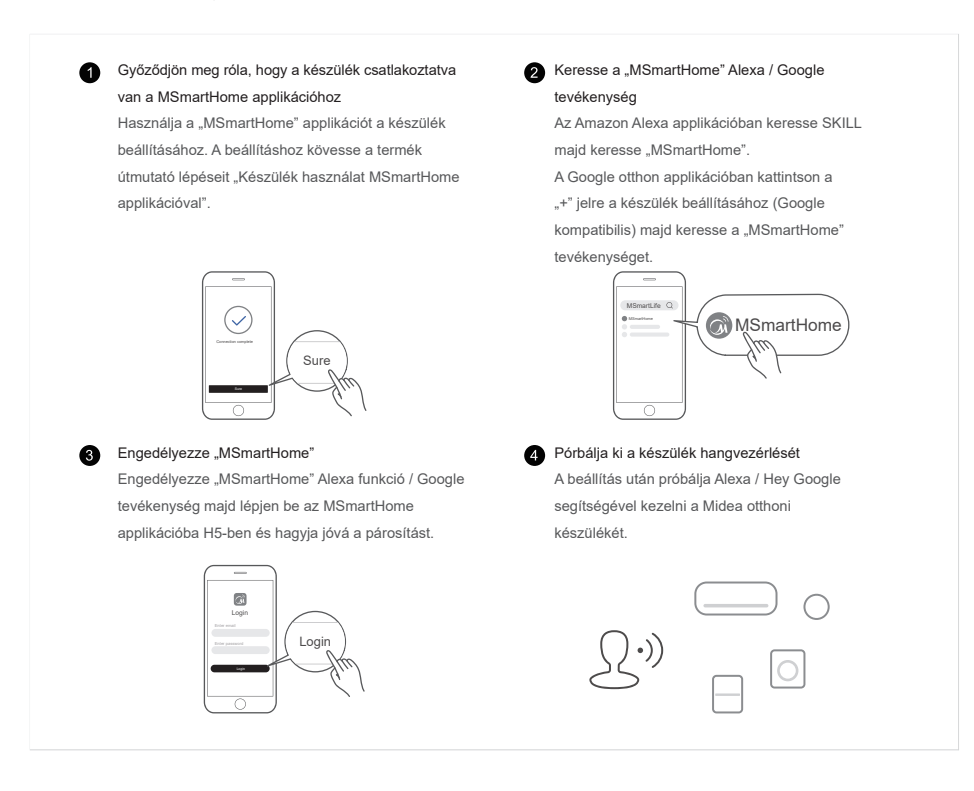

## Próbálja Ki

Midea készülékkel elérhető hang parancsok

### Alexa

- 1. Vízmelegítő be/kikapcsolás / (Készülék név)
- 2. Vízmelegítő beállítása / (Készülék név) xxx fokra

```
(hőmérséklet tartomány xx-xx)
```

### Google Asszisztens

- 1. Vízmelegítő be/kikapcsolás / (Készülék név)
- 2. Vízmelegítő beállítása / (Készülék név) xxx fokra
- (hőmérséklet tartomány xx-xx)

#### . . . . . .

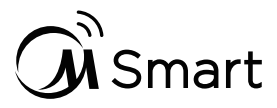

# Use Your Appliance with the MSmartHome App

Before you start, make sure that:

1. Your smartphone is connected to home wifi network, and you know the network password.

2.Make sure you are next to home appliances.

3.The 2.4GHz (preferable) or 5GHz band wireless signal is enabled on your wireless router.

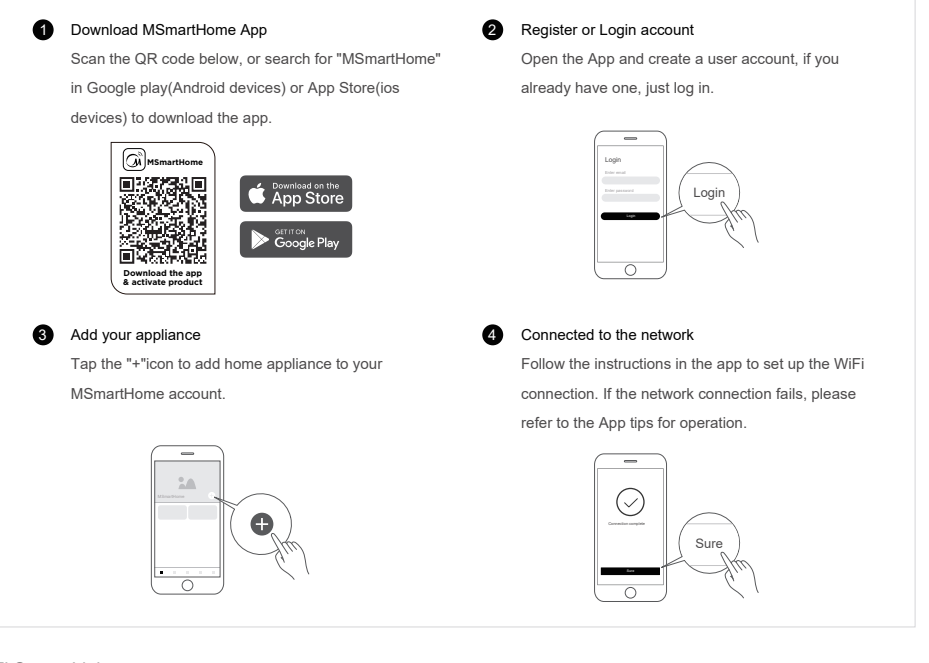

### WiFi Status Light

| (ŗ | Slowly flashing        | Waiting for connection               |
|----|------------------------|--------------------------------------|
|    | Quickly Flashing       | Connecting                           |
|    | Quickly flashing solid | Connected to your<br>wireless router |

## A Notes on networking

- When networking the product, please make sure that the mobile phone is as close as possibleto the product.
- According to the App tips, if the product only supports 2.4GHZ wifi communication, please note that the 2.4GHz network
  is selected for connection.
- Midea recommends WiFi router SSID names contain only alphanumeric values. If special characters, punctuation marks or spaces are used it might prevent the SSID name from showing up in the available networks to join in the App. Try it and if the SSID shows up then it is ok to use, otherwise log into the router and change the SSID name.
- A large number of devices on the WiFi router can affect network stability, there is no way that Midea can advise a specific number limitation as this depends on router quality and many other factors.
- If the router or WiFi name and WiFi password change, please repeat the above process to reconnect to the network.
- As the product technology is updated, the content of MSmartHome may change, and the actual display in MSmartHomeApp shall prevail.

## Guidelines for Electric Water Heater Distribution Network

1. When the water heater is powered on, the wifi signalwill automatically activate and flash (" $\mathbb{O}$ "). If there is no network operation for 10 minutes, the wifi icon will automatically go out; After extinguishing, you can press this button for 3s to activate again;

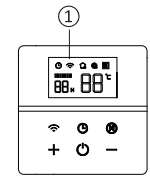

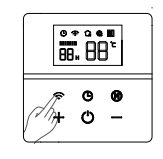

When the water heater is powered on, the wifi signalwill automatically activate and flash

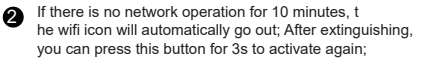

2、 Click " on the APP display interface to select "electric water heater" and select the corresponding product model, such as D30-20ED6, if the product model is D30-20ED6, then select D30-20ED6

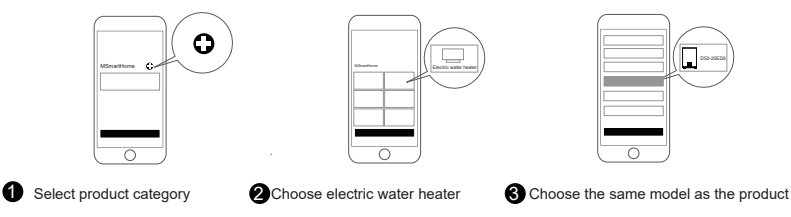

3. Enter the home wifi account and password, Go to the next step, The system prompts "MSmartHome" to join the wireless LAN "Midea XXXX", choose join.

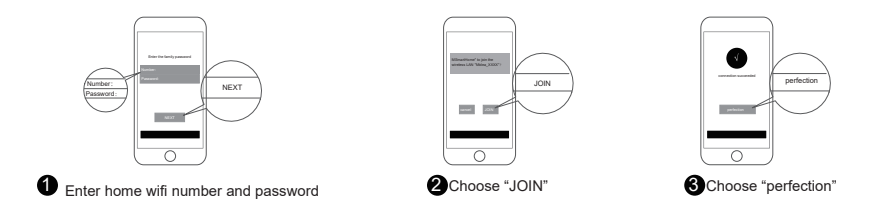

3.1 If you enter the wifi password and proceed to the next step, no network signal is received: MSmartHome to join the wireless LAN "Midea\_XXXX", you need to press and hold the network key again for 3 seconds to light up the icon

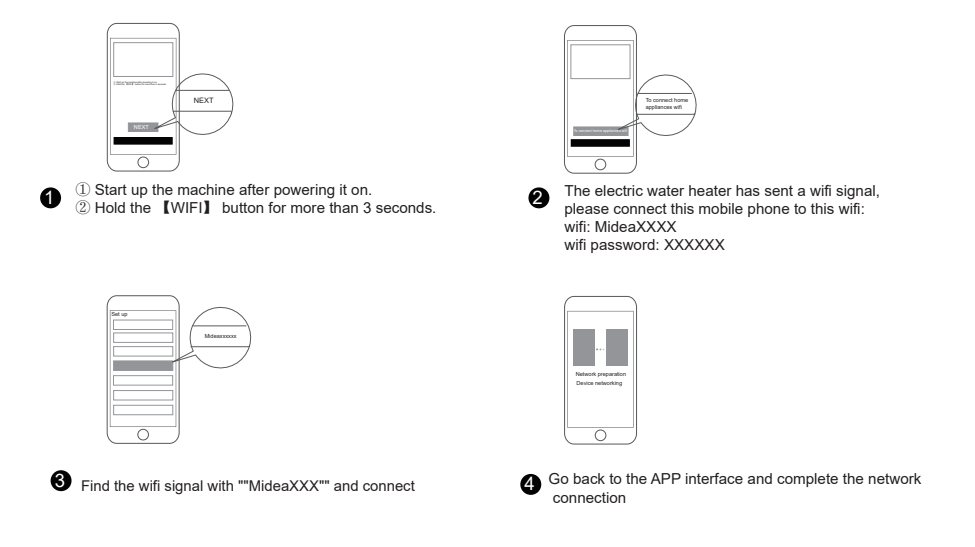

4. For the first use, you need to complete the settings according to the instructions to confirm the product; please operate according to the prompts

The product WiFi is in conformity with IEEE 802.11a, 802.11b / g / n standard

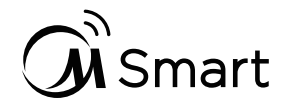

## Connecting Your Device to Amazon Alexa and/or Google Assistant

Your Midea device works with Alexa and/or Google Assistant. Before you can use the voice control features with Midea appliance, please follow the steps below:

Make sure device connected with MSmartHome App
 Use the "MSmartHome" app to setup the device for app
 In the Arr

control, you can follow the user guides of "Use Your Appliance with the MSmartHome App" in product manual book. Search for "MSmartHome"Alexa skill/Google action In the Amazon Alexa App Browse SKILL to search for

"MSmartHome"skill.

In the Google Home App, click"+" to set up device(Works with Google), and then search for "MSmartHome" action.

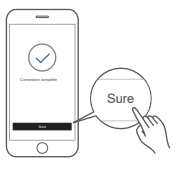

Enable "MSmartHome"

Enable "MSmartHome" Alexa skill/Google action, and then login your MSmartHome App account in the H5 and agree the linking.

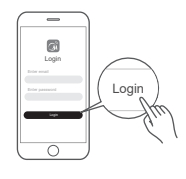

Try voice control with your devices

MSmartHome

After setup is complete, try asking Alexa/Hey Google to control your Midea home appliance.

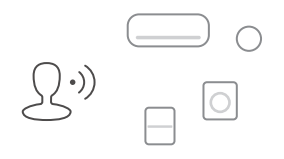

# Things to Try

Available voice commands of your Midea device

| Alexa                                               | Google Assistant                                    |
|-----------------------------------------------------|-----------------------------------------------------|
| 1.Turn on/off the water heater/(Device name)        | 1.Turn on/off the water heater/(Device name)        |
| 2.Set the water heater/(Device name) to xxx degrees | 2.Set the water heater/(Device name) to xxx degrees |
| (temperature range xx-xx)                           | (temperature range xx-xx)                           |
|                                                     |                                                     |
|                                                     |                                                     |